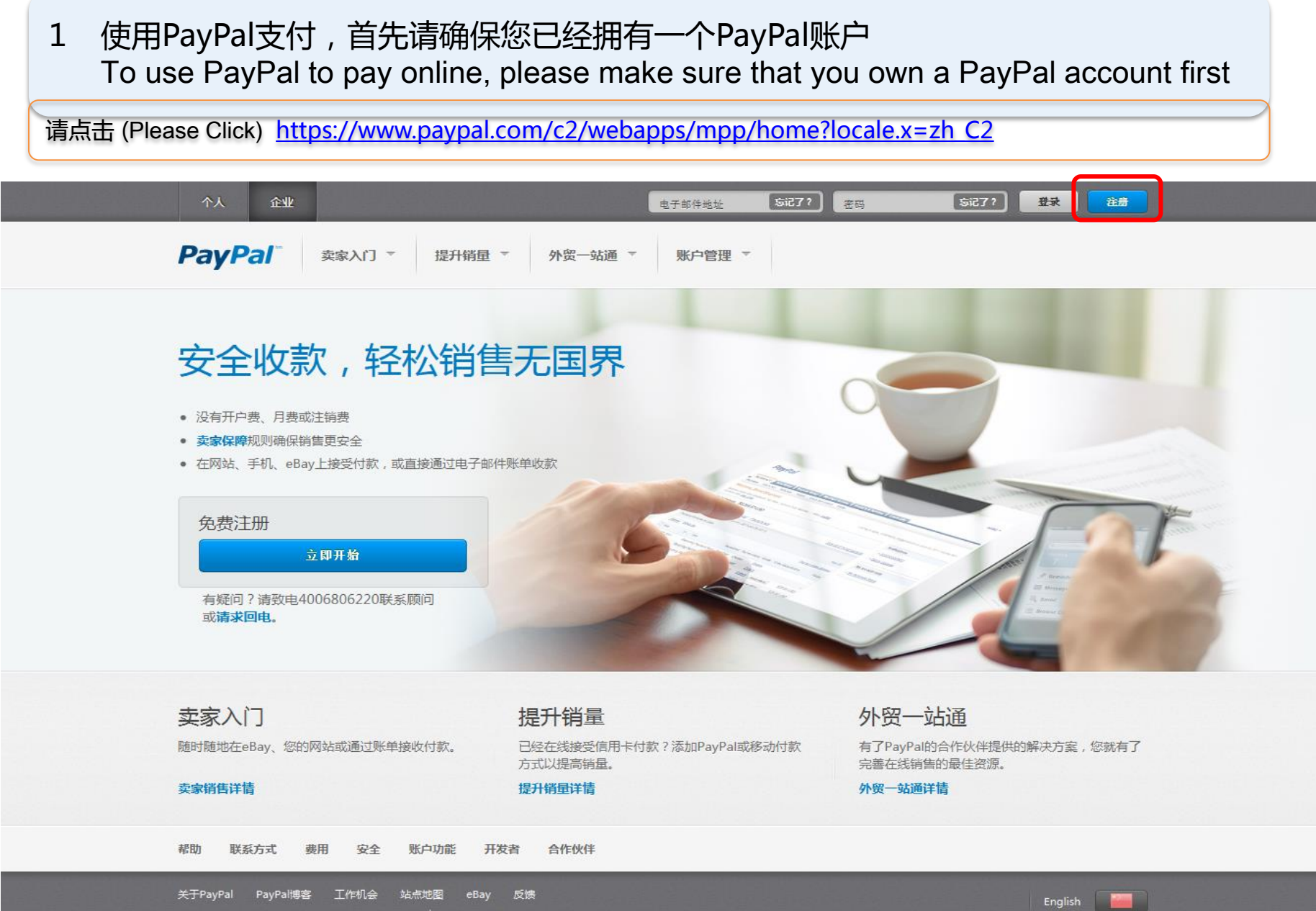

版权所有© 1999 - 2014 PayPal。保留所有权利。 隐私权保护规则 法律协议

消费者提示--PayPal Pte. Ltd.系PayPal储值工具的持有者,不需要经过新加坡金融管理局的批准。建议用户仔细阅读<u>条款和条件。</u>

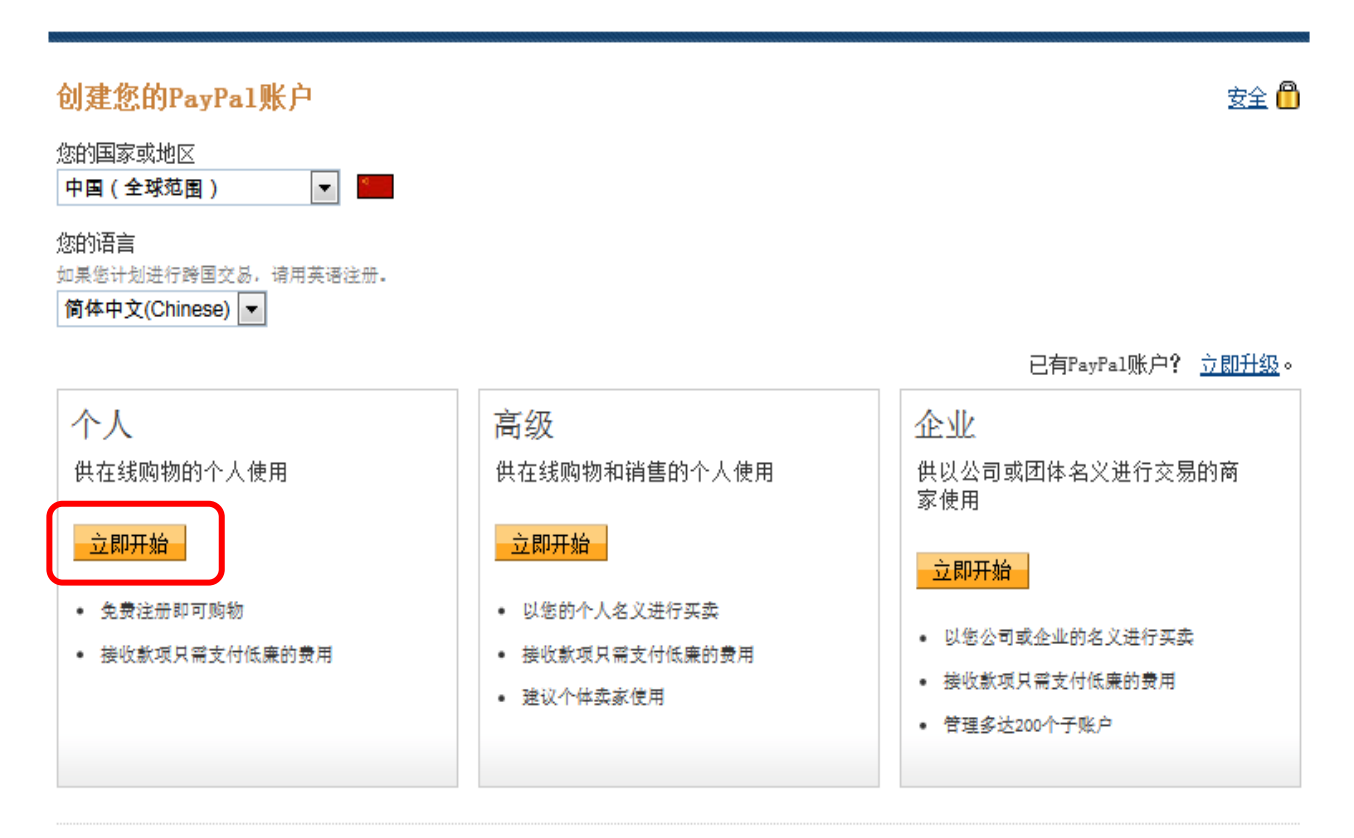

<mark>◎ 了解<u>PayPal费用</u>。</mark>

#### 联系我们

版权所有口 1999-2014 PayPal. 保留所有权利.

消费者提示——PayPal Pte. Ltd. 系PayPal储值工具的持有者,不需要经过新加坡金融管理局的批准。 建议用户在使用前先仔细阅读<u>条款和条件</u>。

| 入您的信息                                 | 安全 🖺                                                                                                    |
|---------------------------------------|----------------------------------------------------------------------------------------------------|
|                                       |                                                                                                    |
| 请填写所有栏位。                              |                                                                                                    |
| 电子邮件地址<br>您将使用此信息登录到PayPal            |                                                                                                    |
| 选择密码                                  |                                                                                                    |
| 重新输入密码                                |                                                                                                    |
| 姓<br>(您注册PayPa1账户的姓名必须与您的银行账户开户名完全一致) |                                                                                                    |
| 名                                     |                                                                                                    |
| 出生日期<br>ууууу mm dd                   |                                                                                                    |
|                                       |                                                                                                    |
|                                       | 田銀駅卡支付,消费更突悪<br>(20-m) 21<br>(25-m) 22<br>(25-m) 25<br>(25) (25) (25) (25) (25) (25) (25) (25)                                 |
| 市/县/区                                 | <b>卡号</b><br>输入您的卡号,不要加任何空格或破折号                                                                                                |
| 地址第1行                                 | 卡英型<br><b> </b>                                                                                                    |
| <b>地址第2行</b> (可选)                     | 消费者提示--PayPal <sup>™</sup> 付款服务是受新加坡法律认可的储值工具。PayPal Pte. Ltd.系PayPal <sup>™</sup> 储值工具的持有者,不需要经加坡金融管理局的批准。建议消费者(用户)仔细阅读条款和条件。 |
| 邮政编码                                  | 元可以tytti,同类示我问题『eyfal <u>、用户1993』。</u><br>同意并创建账户                                                                              |
| 电话号码 <u>为什么需要此内容?</u> (+86)           |                                                                                                    |
|                                       | 联系我们                                                                                                    |
| ☑ 关联我的信用卡,以便我能够立即开始购物(推荐)             | 版权所有1 1999-2014 PayFal. 保留所有权利。                                                                                                |

消费者提示——PayPal Pte. Ltd. 系PayPal储值工具的持有者,不需要经过新加坡金融管理局的批准。 建议用户在使用前先仔细阅读**条款和条件**。

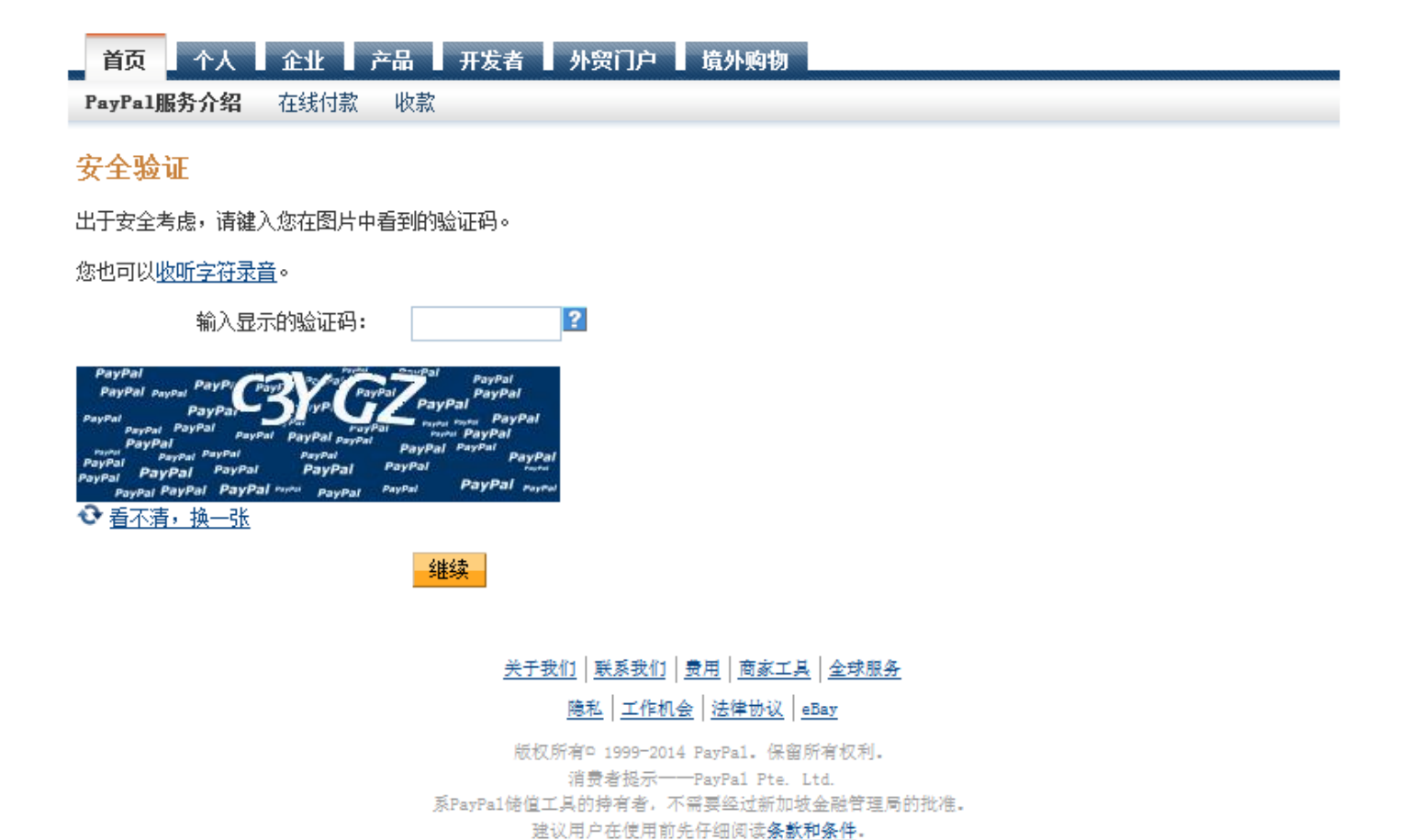

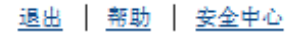

| 置密码提示问题                                     | 安全 |
|---------------------------------------------|----|
| 这些问题用于找回密码。如果您忘记了密码,我们会问您这些问题,以确认您是此账户的持有人。 |    |
| 密码提示问题1<br>选择一个问题     ▼                     |    |
| 答案1                                         |    |
| 密码提示问题2<br>选择另一个问题    ▼                     |    |
| 答案2                                         |    |
| 提交                                          |    |
|                                             |    |

#### 关于我们 | 账户 | 费用 | 隐私 | 安全中心 | 联系我们 | 法律协议 |

版权所有中 1999-2014 PayPa1.保留所有权利. 消费者提示——PayPa1 Pte. Ltd. 系PayPa1储值工具的持有者,不需要经过新加坡金融管理局的批准. 建议用户在使用前先仔细阅读**条款和条件.** 

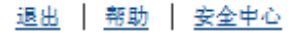

### 您已准备就绪!

安全 👸

您已成功添加了一张卡。 如果此卡是Visa或MasterCard卡,我们会对此卡进行<u>1.00美元的预授权冻结</u>,以确认其是否有效。这不会使您的卡产生任何实际费用。

#### 别忘记查看您的电子邮件

您需要确认您的电子邮件地址。我们已将简单说明发送至margare9188@hotmail.com。了解详情

接下来您想要做什么?

<u>转至"我的PayPal"</u>

#### 联系我们 站点反馈 [-]

版权所有中 1999-2014 PayPal. 保留所有权利.

消费者提示——PayPal Pte. Ltd. 系PayPal储值工具的持有者,不需要经过新加坡金融管理局的批准。 建议用户在使用前先仔细阅读<u>条款和条件</u>。

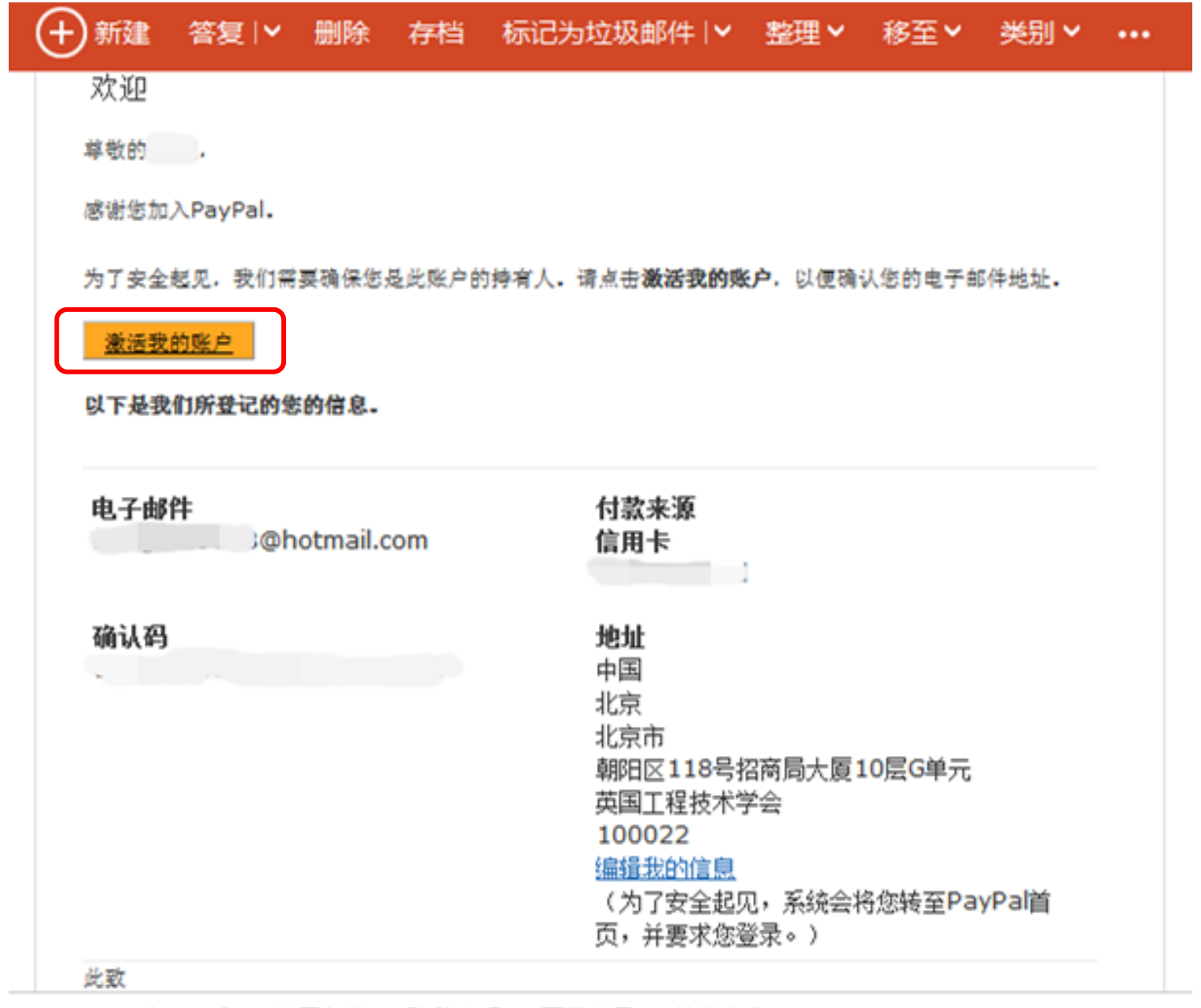

© 2014 Microsoft 使用条款 隐私声明 开发人员 简体中文

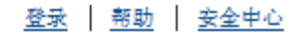

### 输入密码

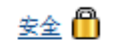

请输入PayPal密码来确认电子邮件地址。

PayPal密码:

登录

<u> 忘了密码?</u>

#### 联系我们

版权所有口 1999-2014 PayPal. 保留所有权利.

消费者提示——PayPal Pte. Ltd. 系PayPal储值工具的持有者,不需要经过新加坡金融管理局的批准。 建议用户在使用前先仔细阅读<u>条款和条件</u>。

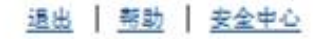

# PayPal

,您的账户已激活

转至"我的PayPal"

安全 🖰

#### 联系我们

版权所有© 1999-2014 PayPal. 保留所有权利。

消费者提示——PayPal Pte. Ltd. 系PayPal纬值工具的持有者,不需要经过新加坡金融管理局的批准。 建议用户在使用前先仔细阅读<u>条款和条件</u>。

# 2-1 登录到MyIET,在MyAccount中找到您的账单(Use your MyIET account) http://www.theiet.org/memberapplication/www/index.cfm/main/membershipType

|                                                                    |                                                                    | Weld                                                                     | come                                                                       | Logout My IET                                                     |                                                                           |
|--------------------------------------------------------------------|--------------------------------------------------------------------|--------------------------------------------------------------------------|----------------------------------------------------------------------------|-------------------------------------------------------------------|---------------------------------------------------------------------------|
|                                                                    | The                                                                | IET for you 🔽 Con                                                        | tact us                                                                    |                                                                   | Welcome My IET 🔺                                                          |
| Engineering and Technology                                         | Membership<br>Career development &<br>professional<br>registration | Resources<br>Library, archives,<br>bookshop, publications<br>& factfiles | Get Involved<br>Communities, sectors,<br>volunteers &<br>discussion forums | Events<br>Conferences,<br>seminars, courses,<br>lectures & visits | Policy & Media<br>Thought leadership,<br>media centre & public<br>affairs |
| Home  My IET Welcome to MyIET                                      |                                                                    |                                                                          |                                                                            |                                                                   |                                                                           |
| Please take a minute to read this                                  | s introduction to help you get th                                  | e most out of the features in                                            | MyIET.                                                                     |                                                                   |                                                                           |
| Activity                                                           |                                                                    |                                                                          |                                                                            |                                                                   |                                                                           |
| Get a personalised view of the la events and read what your friend | atest news and content matchir<br>Is and colleagues have been d    | ng your interest areas. You c<br>loing.                                  | an track discussions, see u                                                | pcoming                                                           |                                                                           |

| Manage     | your personal inform             | ation and contact prefere | nces. You can also o | pt in to receive your IE | T diary.         |          |
|------------|----------------------------------|---------------------------|----------------------|--------------------------|------------------|----------|
| My ac      | count<br>ad receipts and docur   | nents and make membe      | ership payments.     |                          |                  |          |
|            |                                  | Continue to MyIET         | Do not show          | this message again       |                  |          |
| e 🕨 My IET |                                  |                           |                      |                          |                  |          |
| 201201     | Communities                      | Interests                 | Public profile       | My details               | My account       |          |
| Activity   |                                  |                           |                      |                          |                  |          |
| embership  | Books & journals                 |                           |                      |                          |                  |          |
| Activity   | Books & journals<br>Order number | Order summary             |                      | Amount /                 | currency Payment | / status |

Dear

Please be advised your IET membership application is due for payment. Please click here to pay online.

If you have any questions please contact the Member and Customer Service Team on +44 (0)1438 765678 or click here to submit an enquiry

Kind Regards,

Graham Lottering Member & Customer Service Centre The Institution of Engineering and Technology

Please do not reply to this message as it is an automated email Please retain this email for your records

# 3 系统显示账单明细,点击 "Pay by Credit/Debit Card" Page jumps to Order Detail, then click "Pay by Credit/Debit Card"

| Home  MyOrder                                                                                                    | Share this pageShare                                                                                       |
|----------------------------------------------------------------------------------------------------|----------------------------------------------------------------------------------------------------|
| Order Details                                                                                                    | Click here to return to the MyIET membership orders page                                                   |
| Mary Smith                                                                                                    | Order Date: 7-Mar-2014                                                                                     |
| Reference Number: 1100342894                                                                                                    | Order Ref: IE001443240                                                                                     |
| Billing Address                                                                                                    |                                                                                                    |
| 2 Test Street<br>Test Town<br>China                                                                                                    |                                                                                                    |
| Order Lines                                                                                                    |                                                                                                    |
| Description                                                                                                    | Price (USD)                                                                                                |
| IET Membership Subscription                                                                                                    |                                                                                                    |
| IET Connect - Formerly the IET Benevolent Fund<br>IET Connect - the IET Benevolent Fund, provides practical, confidential information, advice and financia<br>to members and their families in need. It is entirely funded by member donations and legacies | The IET sites use cookies to pro<br>functionality, as well as in collect<br>for analytics and advertising. |
| Current Contribution                                                                                                    | Amend 0.00 > Don't show this message agai                                                                  |
|                                                                                                    | Total Due: 5.80 (USD)                                                                                      |
| Payment Options                                                                                                    |                                                                                                    |
| Checkout PayPar<br>with<br>Fast, easy, secure.                                                                                                    | Pay by Credit/Debit Card                                                                                   |
| In the event of a problem please contact customer services on +44 (0)1438 765678 our opening hours a<br>Alternatively please complete our online enquiry form                                                                                               | re 08:00 - 18:00 Monday To Friday                                                                          |

# 页面跳转到PayPal支付平台,输入您的注册邮箱和密码信息 Page jumps to PayPal, log in with your registered email account and password

### The Institution of Engineering and Technology

| 您的订单摘要                                     | HAN CONTRACTOR | 选择付款万式                                                                     |           |
|--------------------------------------------|----------------|----------------------------------------------------------------------------|-----------|
| 说明                                         | 金额             | ▼ 使用我的贝宝账户付款                                                               | PayPal" 🔒 |
| Membership application<br>物品说明: Order IEO( | \$220.48       | 请登录到您的贝宝账户以完成此次购物                                                          |           |
| 物品价格: \$220.48                             |                | 电子邮件                                                                       |           |
| <u> </u>                                   |                | @hotmail.com                                                               |           |
| 金额总数                                       | \$220.48       | 贝宝密码                                                                       |           |
|                                            | 总计\$220.48 USD |                                                                            |           |
|                                            |                | ■ 治テ目从田は物和 。 注目体 4 2                                                       |           |
|                                            |                | □这不是公用计算机。 这度什么:                                                           |           |
|                                            |                | 登录                                                                         |           |
|                                            |                | 忘了电子邮件地址或密码?                                                               |           |
|                                            |                | ▶ <u>使用信用卡或借记卡付款</u>                                                       |           |
|                                            |                | (可选) 注册贝宝以便日后更快结账                                                          |           |
|                                            |                | 「可选」 注册 贝玉以便日后更供结账<br>取消并返回到The Institution of Engineering and Technology。 |           |

# 4 选择付款方式 Choose payment method

### The Institution of Engineering and Technology

| 您的订单摘要                                    |                |  |
|-------------------------------------------|----------------|--|
| 说明                                        | 金額             |  |
| Membership application<br>物品说明:Order IEOC | \$220.48       |  |
| 物品价格: \$220.48<br>数量: 1                   |                |  |
| 物品总计                                      | \$220.48       |  |
|                                           | 总计\$220.48 USD |  |
|                                           |                |  |
|                                           |                |  |
|                                           |                |  |
|                                           |                |  |
|                                           |                |  |
|                                           |                |  |
|                                           |                |  |
|                                           |                |  |
|                                           |                |  |
|                                           |                |  |
|                                           |                |  |

# 您的信息 PayPal<sup>®</sup> 方式 🥖 🗺 用卡/借记卡: XXXX-XXXX-XXXX- ) 果在本交易结束前资金即进入您的PayPal余额,则多出的余额可以用于本交易。了解谨慎 至2014年02月19日PayPal的兑换率: 1人民币 = 0.156352 美元 也兑换方式 交易将在您的账单上显示为"PayPal \*THE IET"。 記 @hotmail.com 王望了!您将在The Institution of Engineering and Technology确认您的付款。 返回到The Institution of Engineering and Technology.

#### 站点反馈

PayPal. 更安全快捷的付款方式,如需更多信息,请阅读我们的用户协议和隐私权保护规则,

# 5 付款成功,页面跳转到MyOrder页面

# Successful payment, the page jumps to MyOrder

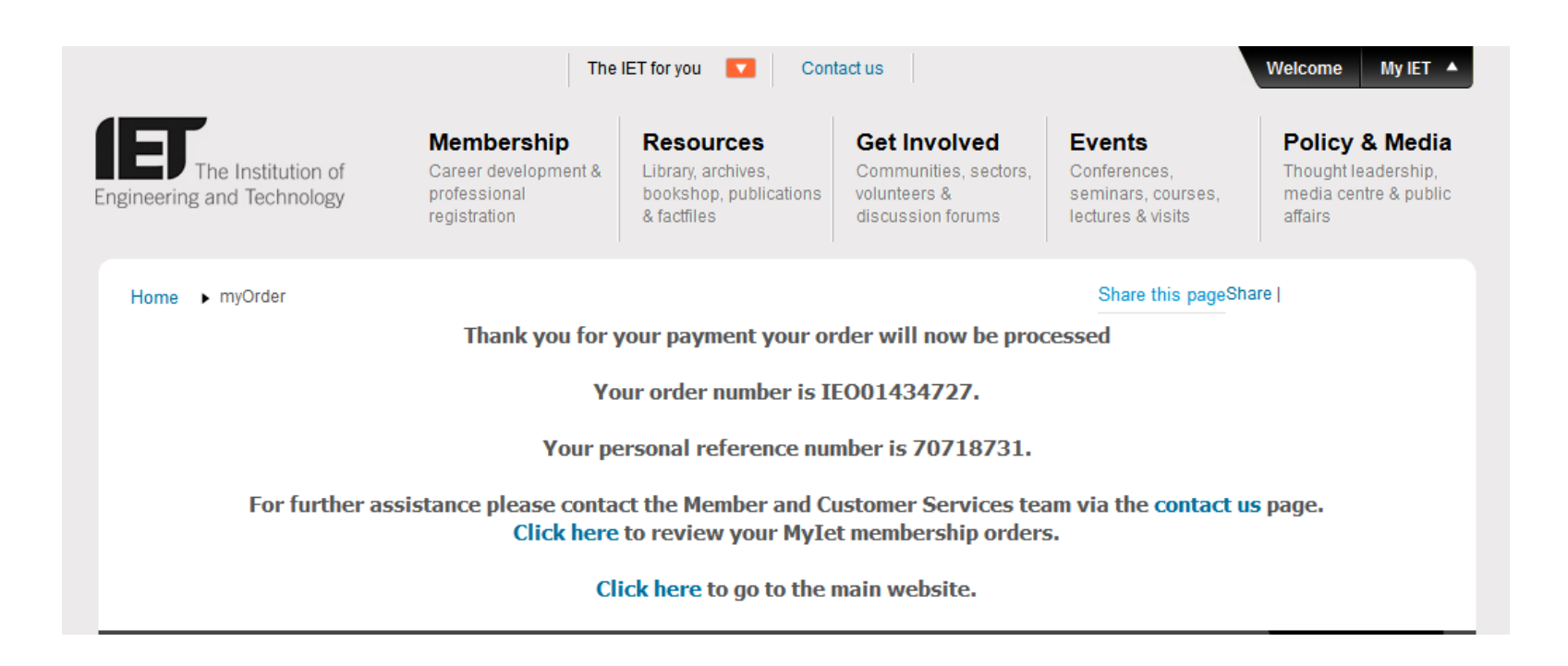

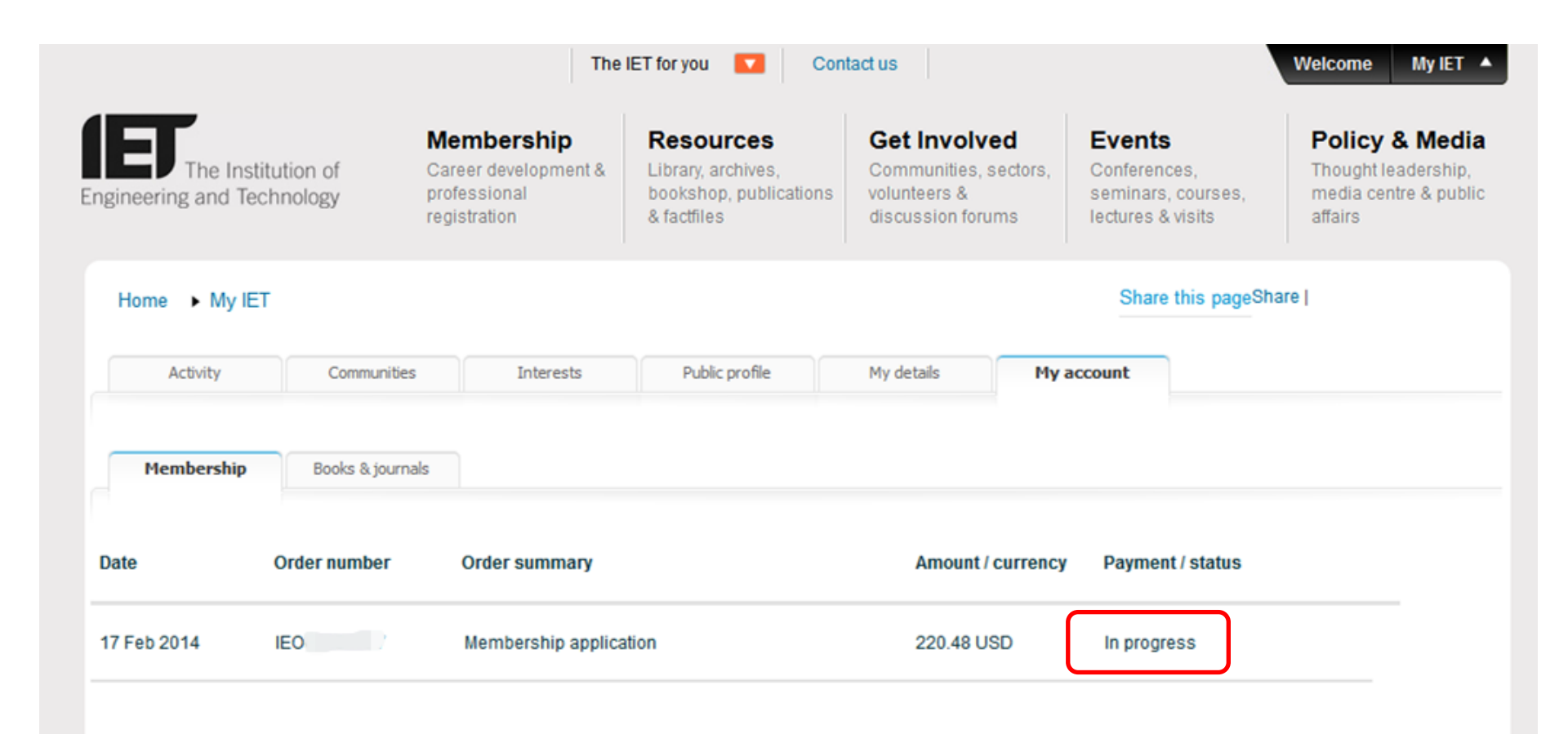

# 系统处理成功后,便可以点击下载发票

When payment is processed successfully, receipt can be downloaded

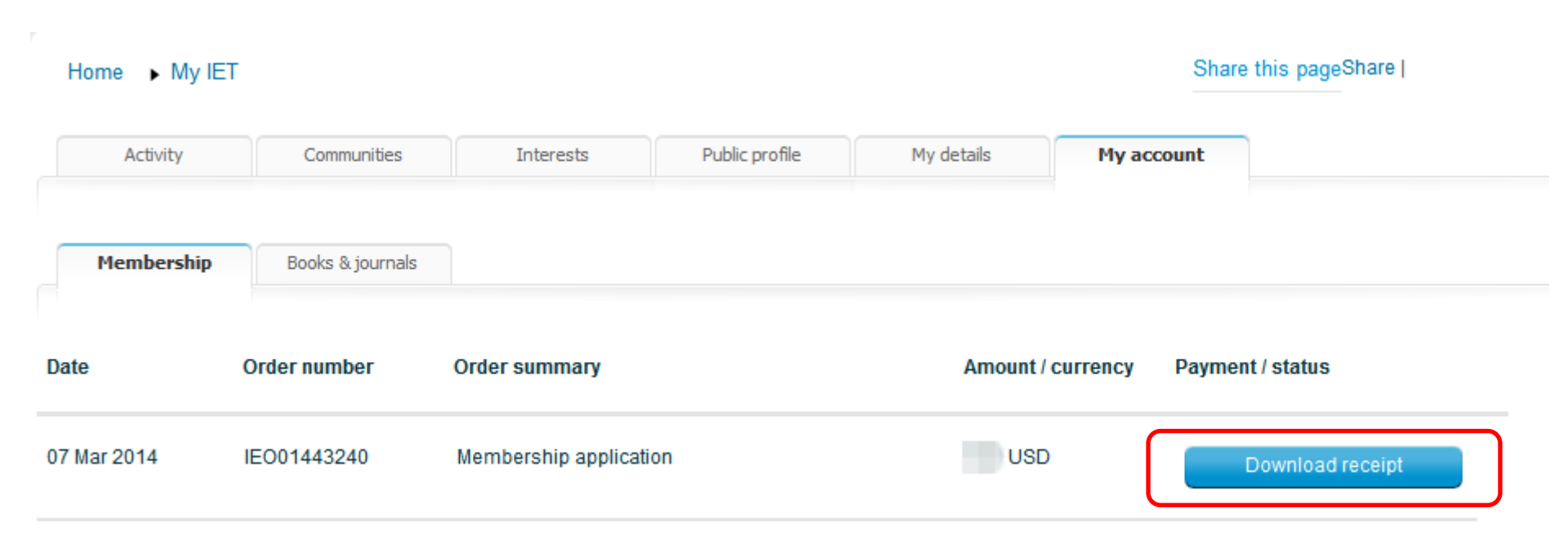

7 您的PayPal注册邮箱会收到一封支付成功的邮件 A Successful Payment email is sent to your registered email box

| (+)新建      | 答复   <           | 删除             | 存档                                   | 标记为垃圾邮                            | 3件  ▼ 整       | 鋰▼1      | 移至╰           | 类别 ∨                 |                    |              |                  |                  |
|------------|------------------|----------------|--------------------------------------|-----------------------------------|---------------|----------|---------------|----------------------|--------------------|--------------|------------------|------------------|
| Α          | service(<br>收件人: | ®intl.pay<br>♥ | ypal.com                             | (service@int                      | tl.paypal.c   | om) 添    | 加至联系。         | 人 16:30              | <b></b>            |              |                  |                  |
|            |                  |                | Pay                                  | Pal                               |               |          |               |                      |                    | 2014纪<br>众易短 | ∓02月19∣<br>≅•    | 日 16:29:24 CTT   |
|            |                  |                | 您好,                                  |                                   |               |          |               |                      |                    | 2/10-        |                  | 2                |
|            |                  |                | 您向The<br>款                           | Institution (                     | of Engine     | ering ai | nd Tech       | nology               | 发送了一部              | 笔金额注         | <b>为\$ 220</b> . | .48 USD的付        |
|            |                  |                | (memb                                | ership@the                        | eiet.org)     |          |               |                      |                    |              |                  |                  |
|            |                  |                | 这笔交易可                                | 能稍后才会显示                           | 示在您的账户        | 中。       |               |                      |                    |              |                  |                  |
|            |                  |                | <b>商家</b><br>The Institu<br>memberst | tion of Enginee<br>hip@theiet.org | ering and Teo | chnology | <b>绐</b><br>炮 | <b>商家的</b> 曾<br>尚未输入 | <b>了言</b><br>任何说明。 |              |                  |                  |
|            |                  |                | 说明                                   |                                   |               |          |               |                      | 单                  | 价            | 数里               | 金额               |
|            |                  |                | Members                              | ship applicatior                  | n             |          |               |                      | \$ 220.48 U        | SD           | 1                | \$ 220.48<br>USD |
| © 2014 Mic | crosoft (        | 吏用条款           | 隐私声明                                 | 开发人员                              | 简体中文          |          |               |                      |                    |              |                  |                  |

## 8 如果系统显示了此页面,此时您将不能进行付款操作,请在3~4小时后重新登录 If the page is as followed, that means you cannot pay right now, please re-register after 3~4 hours

| un Zhao                                                                                                    | Order Date: 17-Feb-201                                                     |
|----------------------------------------------------------------------------------------------------|----------------------------------------------------------------------------|
| eference Number: 70718731                                                                                                    | Order Due: 17-Feb-2014                                                     |
|                                                                                                    | Order Ref: IE001434727                                                     |
| illing Address                                                                                                    |                                                                            |
| axing<br>Tejiang<br>14001                                                                                                    |                                                                            |
| order Lines                                                                                                    |                                                                            |
| Description                                                                                                    | Price (USD)                                                                |
| Description<br>IET Membership Subscription                                                                                                    | <u>Price (USD)</u><br>148.00                                               |
| Description<br>IET Membership Subscription<br>Engineering Council Fees                                                                                                    | Price (USD)<br>148.00<br>24.16                                             |
| Description<br>IET Membership Subscription<br>Engineering Council Fees<br>IET Connect - Formerly the IET Benevolent Fund                                                                                                    | <u>Price (USD)</u><br>148.00<br>24.16                                      |
| Description<br>IET Membership Subscription<br>Engineering Council Fees<br>IET Connect - Formerly the IET Benevolent Fund<br>IET Connect - the IET Benevolent Fund, provides practical, confidential information, advice and financial st<br>to members and their families in need. It is entirely funded by member donations and legacies                         | Price (USD)<br>148.00<br>24.16<br>support                                  |
| Description<br>IET Membership Subscription<br>Engineering Council Fees<br>IET Connect - Formerly the IET Benevolent Fund<br>IET Connect - the IET Benevolent Fund, provides practical, confidential information, advice and financial st<br>to members and their families in need. It is entirely funded by member donations and legacies<br>Current Contribution | Price (USD)<br>148.00<br>24.16<br>support<br>0.00                          |
| Description<br>IET Membership Subscription<br>Engineering Council Fees<br>IET Connect - Formerly the IET Benevolent Fund<br>IET Connect - the IET Benevolent Fund, provides practical, confidential information, advice and financial so<br>to members and their families in need. It is entirely funded by member donations and legacies<br>Current Contribution | Price (USD)<br>148.00<br>24.16<br>support<br>0.00<br>tal Pue: 220.48 (USD) |